## НАСТРОЙКА РОУТЕРА NETIS (РАСШИРЕННАЯ)

- 1. Подключите кабель от компьютера в один из LAN-портов роутера (обозначены цифрами), а затем подключите кабель, идущий из подъезда, в WAN-порт (либо Ethernet) роутера.
- Зайдите на роутер через любой браузер на вашем ПК, указав необходимый адрес в адресной строке браузера (его адрес по умолчанию — <u>http://192.168.1.1/</u> либо <u>http://netis.cc/</u>).
- 3. В открывшемся окне введите логин/пароль от роутера (по умолчанию *admin/admin*). Для начала настройки роутера в открывшемся окне нажмите в правом верхнем углу кнопку *Advanced*.

| netis    | Sel                                                                                                    | ect Language           |         | Advanced |  |
|----------|----------------------------------------------------------------------------------------------------|------------------------|---------|----------|--|
|          | Руководст                                                                                              | во по установ          | зке     |          |  |
|          | Тип подключения к И                                                                                    | нтернету               |         |          |  |
| internet | <ul> <li>Динамический IP</li> <li>Статический IP</li> <li>РРРоЕ</li> <li>4G</li> <li>Другие</li> </ul> |                        |         |          |  |
|          | Имя пользователя :                                                                                     | student                |         |          |  |
|          | Пароль :                                                                                               |                        | •       |          |  |
|          |                                                                                                    |                        |         |          |  |
|          | Установка беспровод                                                                                    | ной связи              |         |          |  |
|          | 2.4G SSID :                                                                                            | netis_0C87E8           |         |          |  |
| Wireless | Безопасность:                                                                                          | ⊚ Откл.                | Вкл.    |          |  |
|          | Papar                                                                                                  | passwordstud           |         |          |  |
|          | Tupono .                                                                                               | (Введите от 8 до 63 си | мволов) |          |  |
|          |                                                                                                    |                        |         |          |  |
|          |                                                                                                    |                        |         |          |  |

- 4. В открывшемся окне выбираем слева раздел Сеть, далее подраздел WAN, кнопку «Расширенные» внизу и вводим следующие параметры:
  - Тип подключения WAN **РРРоЕ**;
  - Имя пользователя указываете логин из памятки абонента;

- Пароль указываете пароль из памятки абонента;
- Отметьте Клон МАС;
- Отметьте «Подключаться автоматически»;
- Сохраните настройки кнопкой «Сохранить»

| WF2419                           | Тип WAN                                                                                       |                    |                 |               |  |  |
|----------------------------------|-----------------------------------------------------------------------------------------------|--------------------|-----------------|---------------|--|--|
|                                  | Тип WAN :                                                                                     |                    |                 |               |  |  |
| • Состояние                      | Параметры WAN                                                                                 |                    |                 |               |  |  |
| E WAN                            | Тип подключения WAN :                                                                         | PPPoE              | - 2             | 2             |  |  |
| ■ LAN                            | Имя пользователя :                                                                            | ВАШЛОГИН           |                 |               |  |  |
| IPTV     Recomposition approach  | Пароль :                                                                                      | ВАШ ПАРОЛЬ         | 0               |               |  |  |
| <ul> <li>Режим работы</li> </ul> | MAC-agpec :                                                                                   | 00:1c:c0:b0:1e:39  | (5) Клон МАС    | МАС по умолч. |  |  |
| Беспроводной режим               | Размер МТU :                                                                                  | 1480               |                 |               |  |  |
| 2.4G                             | (Поумолч.устан.знач.1480,неизмен.безнеобходимости.)                                           |                    |                 |               |  |  |
| Полоса пропускания               | Имя сервера :                                                                                 |                    | (Необязательно) |               |  |  |
| Переадресация                    | UM9 PPPOF AC -                                                                                |                    | (Необязательно) |               |  |  |
| Контроль доступа                 |                                                                                               |                    |                 |               |  |  |
| Динамический DNS                 | Первинный риз.                                                                                |                    | (пеобязательно) |               |  |  |
| Расширенные                      | вторичный DNS :                                                                               |                    | (Неооязательно) |               |  |  |
| Система                          | Яндекс.DNS :                                                                                  | • Ручной 〇 Базовый | й 🔘 Безопасный  | О Семейный    |  |  |
| elect Language 🔄                 | Подключаться автомати                                                                         | ически             |                 |               |  |  |
|                                  | ○ Подключение по треб., макс. время ожид.мин.(0 означ., что устр-во не перех. в реж. ожид.) 5 |                    |                 |               |  |  |
|                                  | О Подключение вручную                                                                         |                    |                 |               |  |  |
|                                  | 0                                                                                             | Сохранить Расширен | ные ③           |               |  |  |

- 5. Перейдите на вкладку **Беспроводной режим**, а затем **Настройки Wi-Fi**. Выберите следующие параметры:
  - Режим радио «Точка Доступа»;
  - Область «RU»;
  - SSID придумайте и впишите латинскими буквами/цифрами название Вашей

беспроводной сети (имя Wi-Fi сети);

- Тип аутентификации выберите WPA2-PSK;
- Тип шифрования в положение TKIP/AES (рекомендуется) или AES;
- В поле пароль введите восьмизначный или больше (латинскими

буквами/цифрами) пароль для Вашей беспроводной сети (Wi-Fi сети);

- Нажмите кнопку **Сохранить**;

| WF2419                                                   | Настройки беспроводног               | о режима                                      |                             |                                                                                                    |  |  |
|----------------------------------------------------------|--------------------------------------|-----------------------------------------------|-----------------------------|----------------------------------------------------------------------------------------------------|--|--|
|                                                          | Состояние Wi-Fi связи :              | 🖲 Вкл.                                        | 🔿 Откл.                     |                                                                                                    |  |  |
| Состояние                                                | МАС-адрес:                           |                                               |                             |                                                                                                    |  |  |
| Сеть                                                     | - Devenue page 4                     | Taura na cruna                                | <b>T</b>                    |                                                                                                    |  |  |
| Беспроводной режим<br>2.4G                               | режим радио:                         | 104ка доступа<br>802.11b+g+n<br>ИМЯ WIFI СЕТИ |                             | Придумайте и впишите<br>латинскими буквами/цифрами<br>название Вашей беспроводной<br>сети (SSID, има Wi-Fi сети) |  |  |
|                                                          | Диапаз. радиочастот :                |                                               |                             |                                                                                                    |  |  |
| Настройки Wi-Fi                                          | 2 SSID :                             |                                               |                             |                                                                                                    |  |  |
| • Фильтр по МАС-адр.                                     | Bещание SSID :                       | 💿 Вкл.                                        | О Откл.                     |                                                                                                    |  |  |
| <ul> <li>Параметры WPS</li> <li>Мульти SSID</li> </ul>   | Область:                             | RU                                            | -                           |                                                                                                    |  |  |
| <ul> <li>Расширенные</li> <li>Список клиентов</li> </ul> | Канал :                              | Авто                                          | -                           |                                                                                                    |  |  |
| 🛎 Полоса пропускания                                     | Ширина канала :                      | 🔿 20 МГц                                      | 🖲 40 МГц                    | ◯ 20/40МГц                                                                                                    |  |  |
| Переадресация                                            | Бок.полоса управл. :                 | ○ Нижний                                      | <ul> <li>Верхний</li> </ul> |                                                                                                    |  |  |
| Контроль доступа                                         | Параметры безопасности точки доступа |                                               |                             |                                                                                                    |  |  |
| Динамический DNS                                         | Для максимальной безопа              | сности беспров                                | одной сети реко             | омендуется установить тип аутентификации:                                                                        |  |  |
| Прасширенные                                             | WPA2-PSK, а тип шифрован             | ния: AES или TK                               | IP&AES.                     |                                                                                                    |  |  |
| • Система                                                | Тип аутентификации :                 | WPA2-PSK                                      | •                           | Придумайте восьмизначный                                                                                         |  |  |
| Select Language                                          | Тип шифрования :                     | • AES                                         |                             | или больше (латинскими<br>буквами/цифрами) пароль для<br>Вашей беспроводной сети (Wi-<br>Fi сети) и впишите его. |  |  |
|                                                          | Вид ключа :                          | ⊖ HEX                                         | <ul> <li>ASCII</li> </ul>   |                                                                                                    |  |  |
|                                                          | (3) Пароль :                         | пароль для                                    | WIFI cemu                   |                                                                                                    |  |  |
|                                                          |                                      | (Введите 8-63)                                | символов ASCII (л           | пюбыекомбинацииа-z,A-Z,0-9.))                                                                                    |  |  |
|                                                          | •                                    | Сохранить                                     |                             |                                                                                                    |  |  |

6. Перейдите на вкладку Система, затем Перезапуск системы и перезагрузите роутер нажав кнопку Перезапуск.

| WF2419               | Перезапуск системы                                              |
|----------------------|-----------------------------------------------------------------|
|                      | Советы: Во время перезапуска подключение к сети будет разорвано |
| Состояние            |                                                                 |
| Сеть                 | Trepesanyer                                                     |
| Беспроводной режим   |                                                                 |
| 2.4G                 |                                                                 |
| 🗷 Полоса пропускания |                                                                 |
| Переадресация        |                                                                 |
| Контроль доступа     |                                                                 |
| Динамический DNS     |                                                                 |
| Расширенные          |                                                                 |
| Система              | 0                                                               |
| Обновление ПО        |                                                                 |
| 🗷 Копир-ние и восст. |                                                                 |
| Диагностика          |                                                                 |
| 💌 Удаленное управл-е |                                                                 |
| Настройка времени    |                                                                 |
| 🗷 Пароль             |                                                                 |
| Статистика           |                                                                 |
| • Системный журнал   | Test 1                                                          |
| Перезапуск системы   | 2                                                               |
| • Заводские настр-ки |                                                                 |
| elect Language       |                                                                 |

Базовая настройка роутера завершена!